### Автоматизация процесса управления ИС / РИД и международное патентование, платформа IP Management System

Виктор Жуков Менеджер по развитию бизнеса Интеллектуальная собственность Россия и СНГ, Ближний Восток и Африка

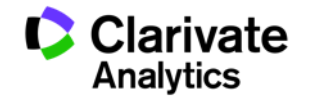

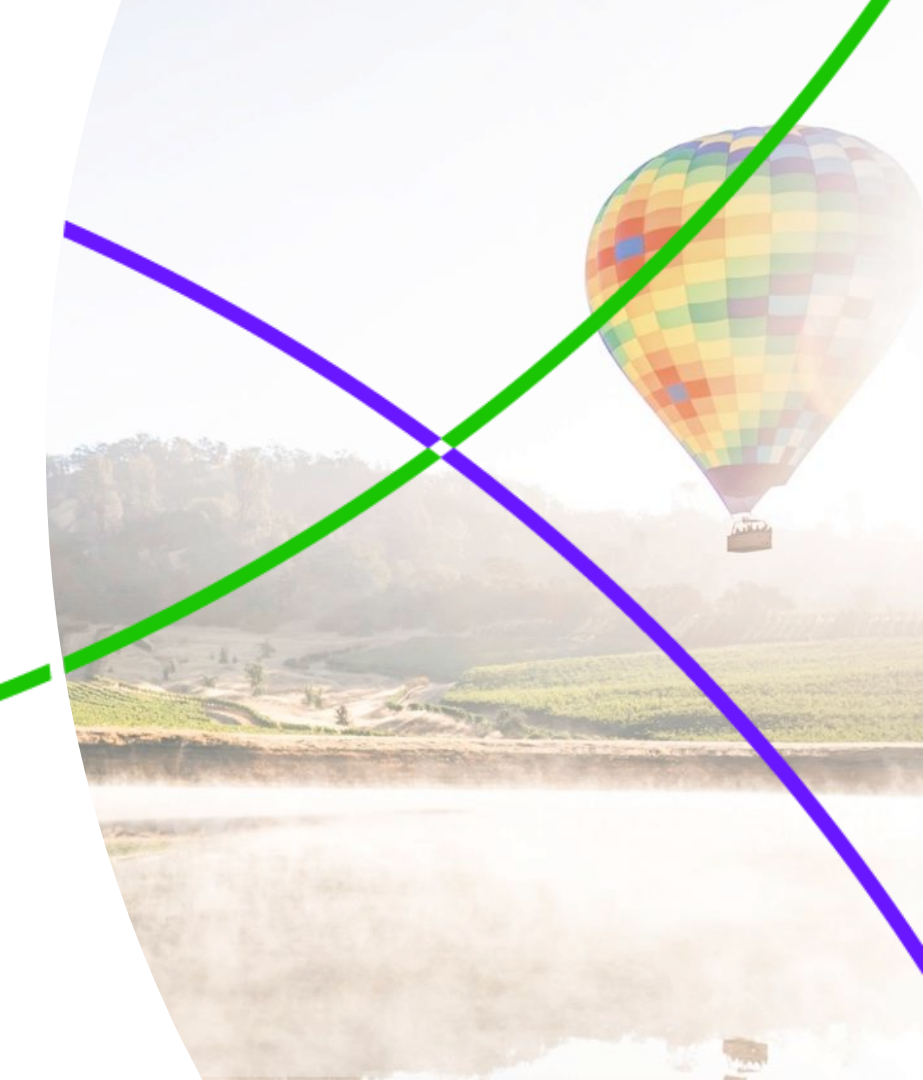

### Agenda

| Интерфейс пользователя | 01 |
|------------------------|----|
| Запись объекта ИС      | 02 |
| Запросы к БД           | 03 |
| Отчеты                 | 04 |
| Правила                | 05 |
| Архитектор процессов   | 06 |

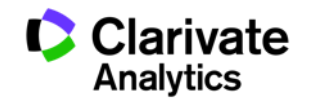

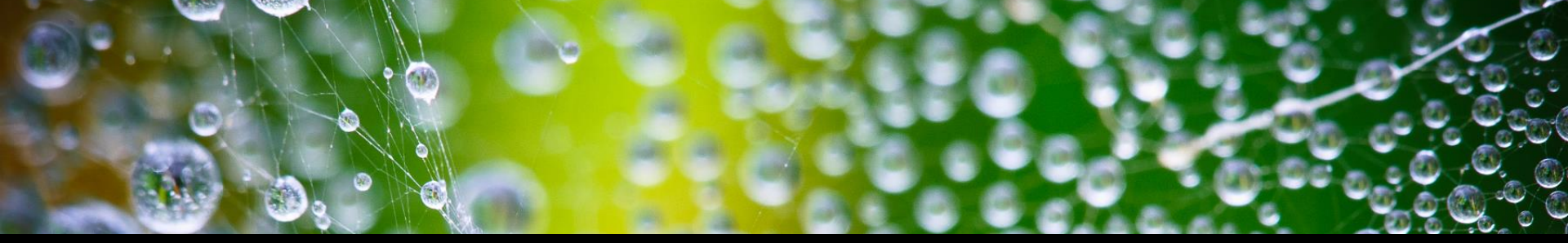

# Мы не можем решить проблемы, мысля тем же образом, как те, кто их создал

## - Альберт Эйнштейн

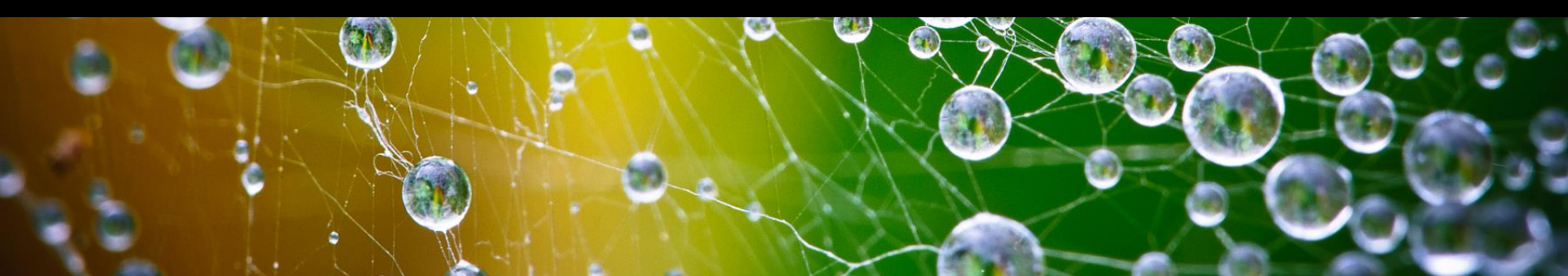

#### РЕШЕНИЕ ПО УПРАВЛЕНИЮ РИД (ИС АКТИВАМИ)

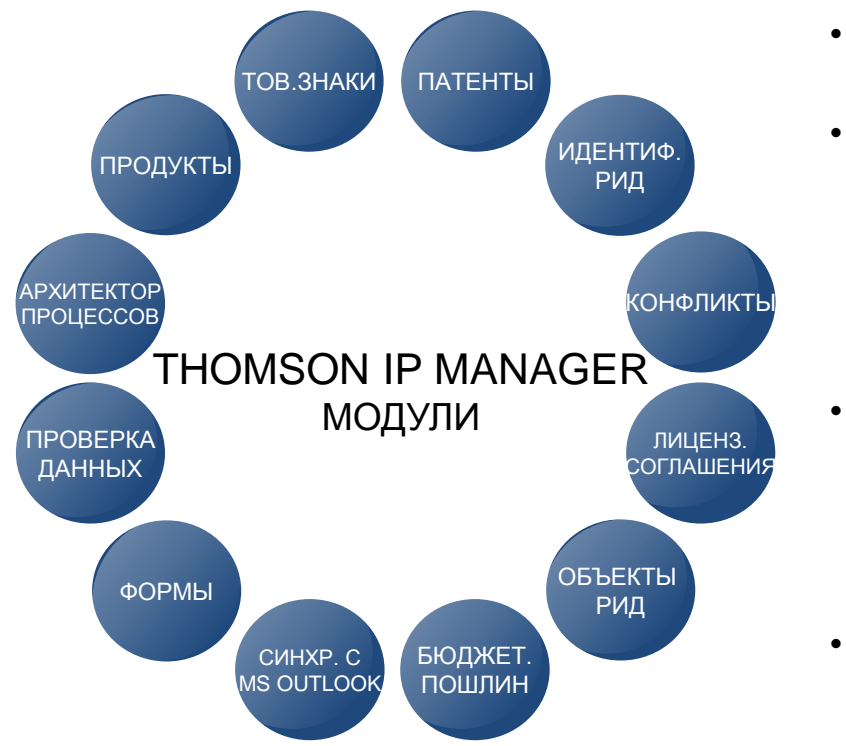

- Как получить наилучший возврат инвестиций на патентное портфлио?
- Как контролировать все типы интеллектуальной собственности, создаваемой в организации, от идеи или изобретения до выданного патента и связанных авторских и лицензионных соглашений?
- Как никогда не пропускать даты подачи документов или уплаты пошлин, вне зависимости от размера и территориальной распределенности портфолио ИС-активов?
- Как управлять внутренними и внешними участниками, используя единый процесс и политику в сфере ИС?

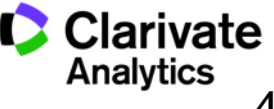

## ИНТЕРФЕЙС ПОЛЬЗОВАТЕЛЯ

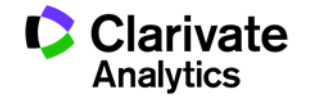

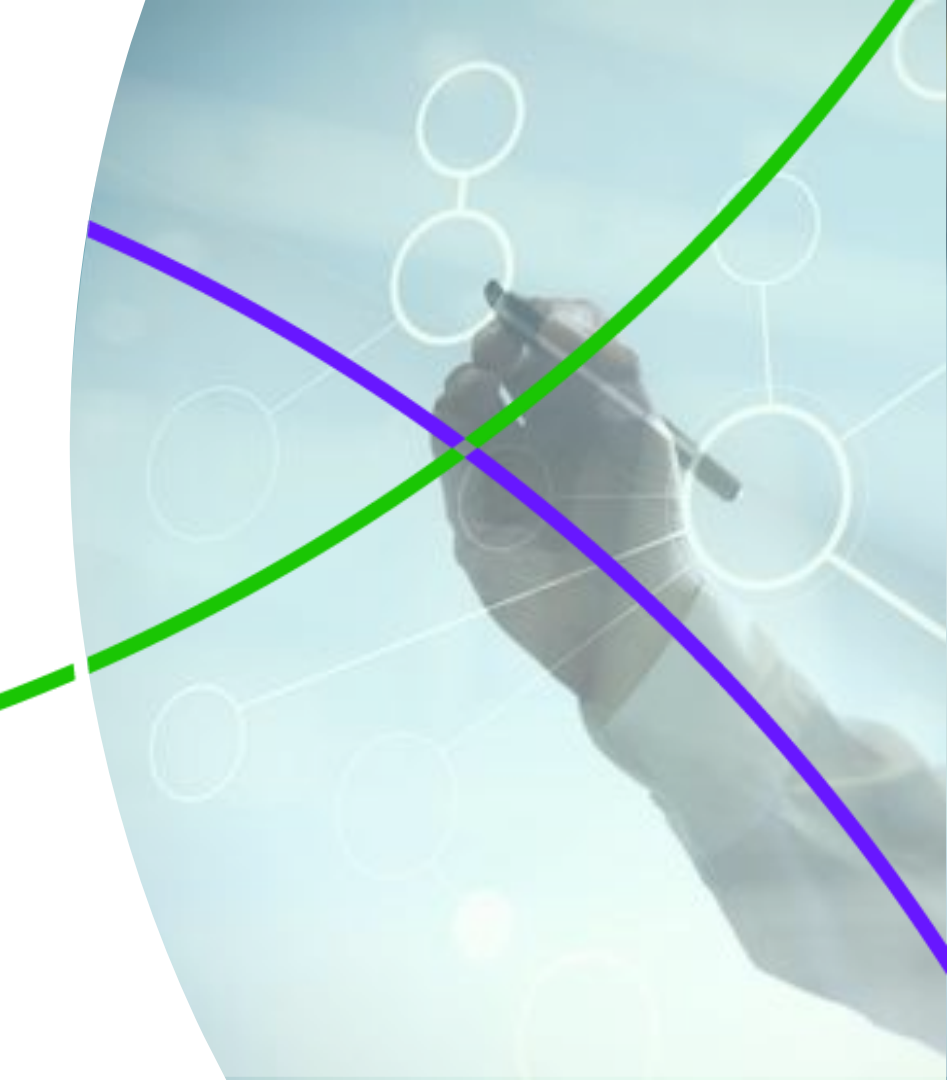

### ОСНОВНЫЕ ЭЛЕМЕНТЫ ИНТЕРФЕЙСА

Это дашборд, который видят авторизованные пользователи. Скриншот показывает вид суперпользователя (доступ ко всем ролям).

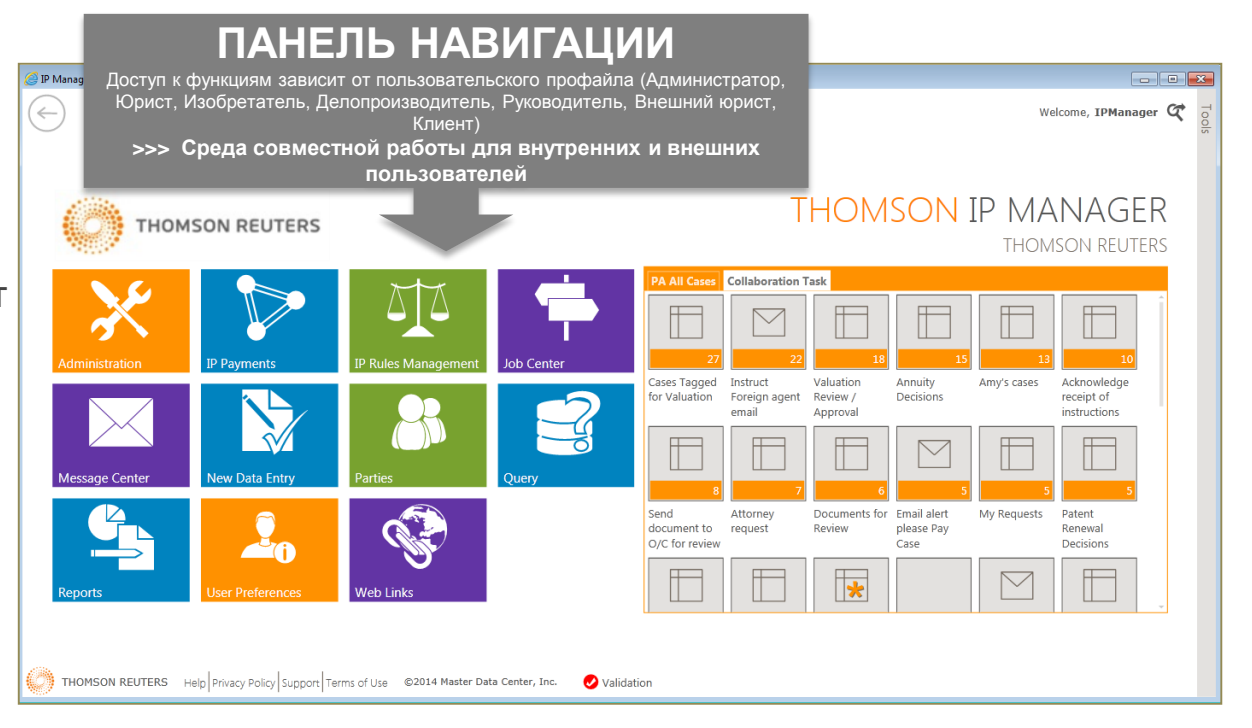

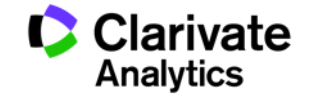

### ОСНОВНЫЕ ЭЛЕМЕНТЫ ИНТЕРФЕЙСА

Каждый пользователь может выбрать (или администратор предустановить) собственный запрос к системе для первого экрана, показывающий, например, список задач, дедлайнов по ответам патентного ведомства за которые они отвечают, и т.п.

| ·)             | <b>3</b><br>устан | апрос по<br>ювленнь | <b>умолча</b><br>іми пред | анию (Е<br>почтен     | З соответс<br>иями поль               | твии с<br>зовате        | пя)                |
|----------------|-------------------|---------------------|---------------------------|-----------------------|---------------------------------------|-------------------------|--------------------|
| THOM           | ISON REUTERS      |                     |                           |                       | 111010150                             | THOM                    | SON REUTERS        |
|                |                   |                     |                           | PA All Cases Collab   | poration Task                         |                         |                    |
|                |                   | $\Delta \Delta$     |                           | View Full Results     |                                       |                         | 🖹 Run Query        |
| <b>S</b>       |                   |                     |                           | Drag a column head    | der and drop it here to group by that | t column                |                    |
| Administration | IP Payments       | IP Rules Management | Job Center                | Docket Number 🔻       | Country T                             | Relation Type 🛛 🕈       | Case Type 🧯        |
|                |                   |                     |                           | 10000US               | United States - (US)                  | Original Filing - (ORG) | Provisional Filing |
|                |                   |                     |                           | 10003US               | United States - (US)                  | Original Filing - (ORG) | Provisional Filing |
|                | Ŵ                 |                     |                           | 10004US               | United States - (US)                  | Original Filing - (ORG) | Regular - (REG)    |
|                |                   | D. 11               |                           | 10004US-CON           | United States - (US)                  | Continuation - (C)      | Regular - (REG)    |
| Message Center | New Data Entry    | Parties             | Query                     | 10005WO               | Patent Cooperation Treaty - (WO)      | Original Filing - (ORG) | Regular - (REG)    |
|                |                   |                     |                           | 10006US               | United States - (US)                  | Original Filing - (ORG) | Provisional Filing |
|                |                   |                     |                           | 10007US               | United States - (US)                  | Original Filing - (ORG) | Regular - (REG) 👻  |
|                | 0                 | <b>U</b>            |                           |                       | )                                     |                         | Page of 1          |
| Reports        | User Preferences  | Web Links           |                           | Total Record Count 10 | 00 of 685                             | View selected n         | ecord in: Patent 🔻 |
|                |                   |                     |                           |                       |                                       |                         |                    |

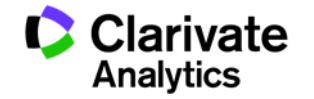

### ОСНОВНЫЕ ЭЛЕМЕНТЫ ИНТЕРФЕЙСА

Если пользователю назначена задача, которую он должен выполнить в ходе какого-либо запущенного процесса – она отобразится в панели collaboration tasks.

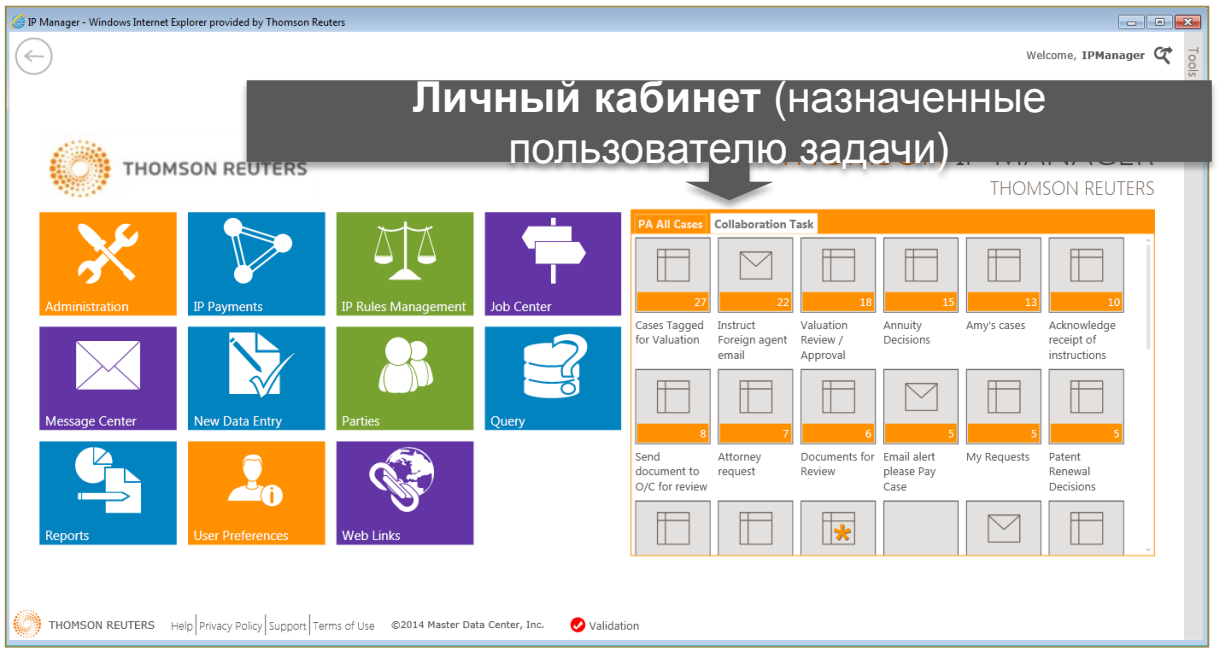

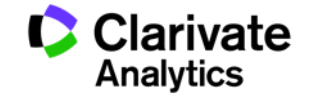

## ЗАПИСЬ ОБЪЕКТА ИС

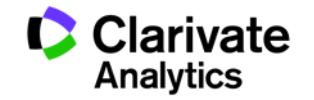

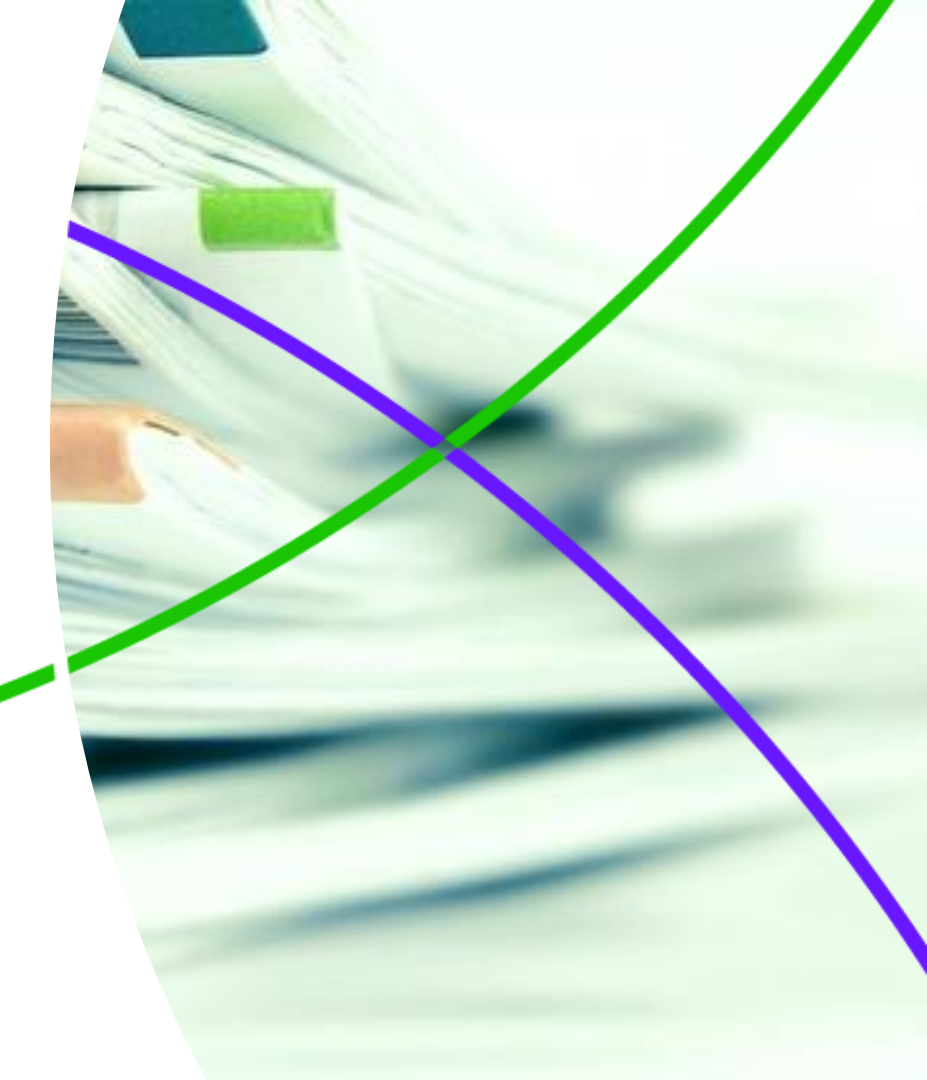

#### ЗАПИСЬ ОБЪЕКТА ИС

В данном примере рассмотрена запись товарного знака (могут быть патенты, заявки, полезные модели, заявления об изобретении, ноу-хау, секрет производства и т.п.) Вы можете привязать к записи изображение для легкой визуальной идентификации, а также хранить любые связанные документы.

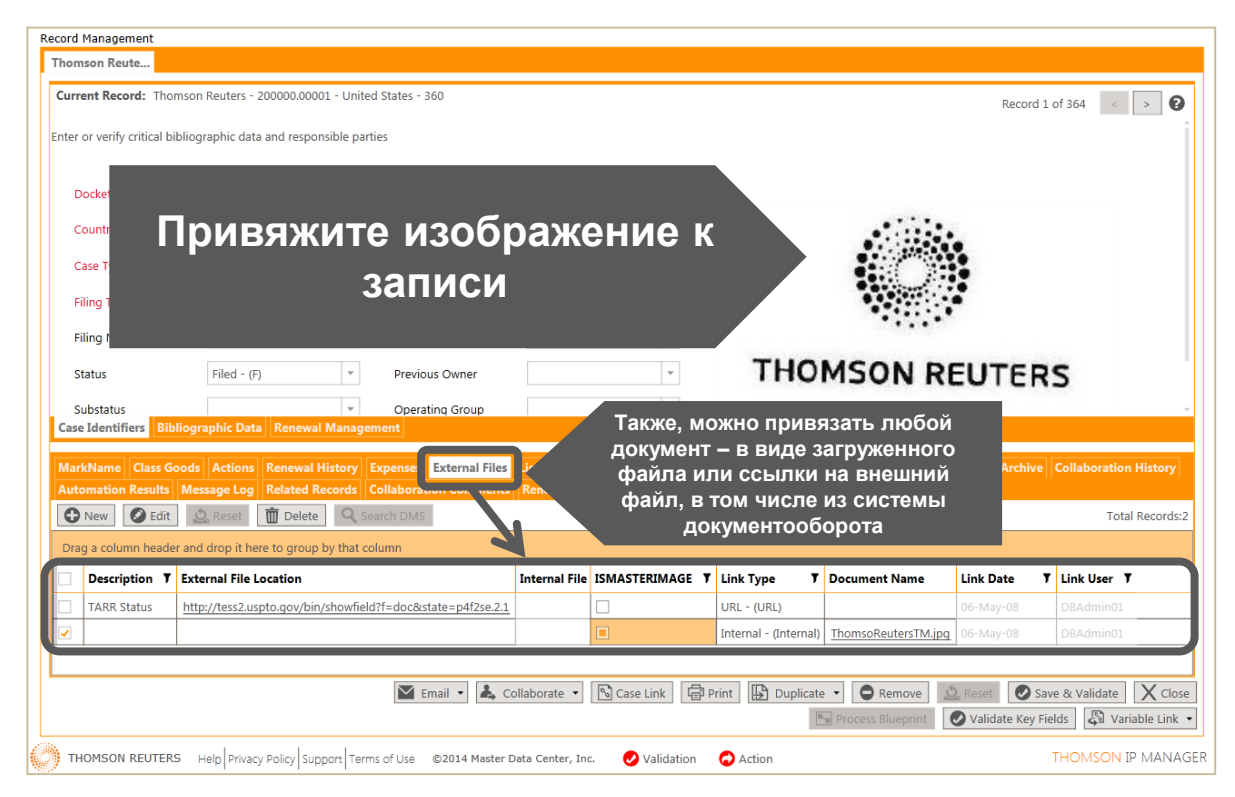

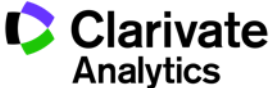

#### ЗАПИСЬ ОБЪЕКТА ИС

В разделе variable link Вы можете подключить ссылку на запись объекта ИС во внешних базах – например, Роспатента или любого другого патентного ведомства, или Thomson Innovation

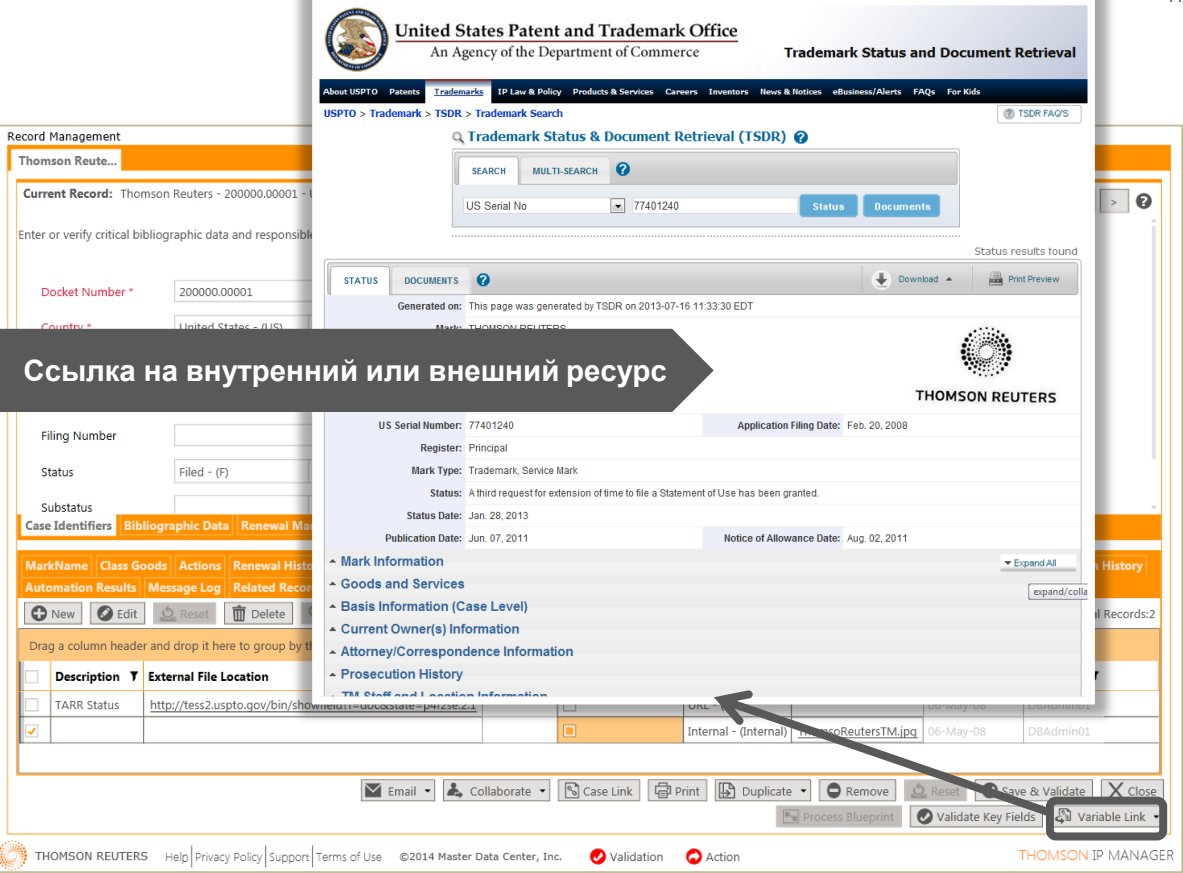

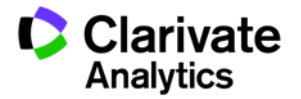

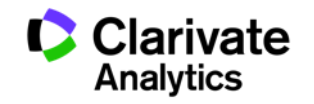

В меню Query, пользователи могут получить из системы любые данные, к которым у них есть доступ. Популярные запросы и шаблоны поиска преднастроены,

пользователи также могут делиться своими шаблонами с другими или экспортировать результаты

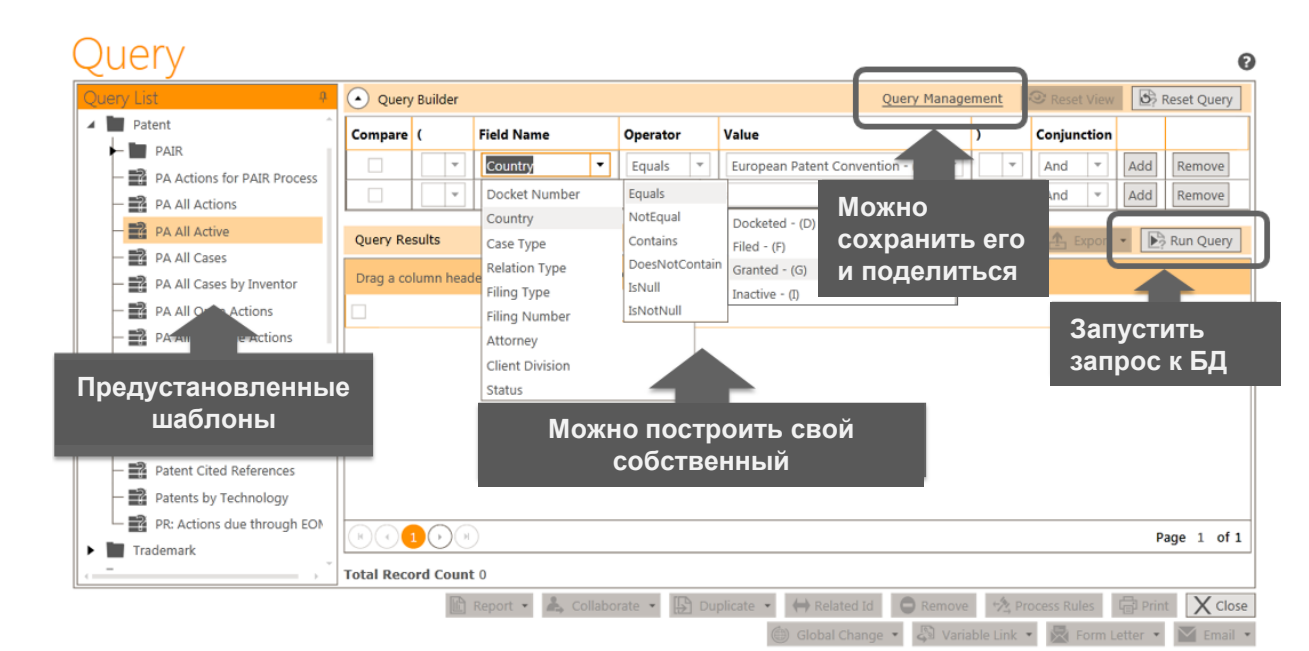

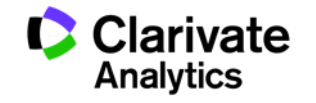

Чтобы быстро получить нужную информацию, работает группировка по колонкам, по ссылке можно перейти напрямую к записи

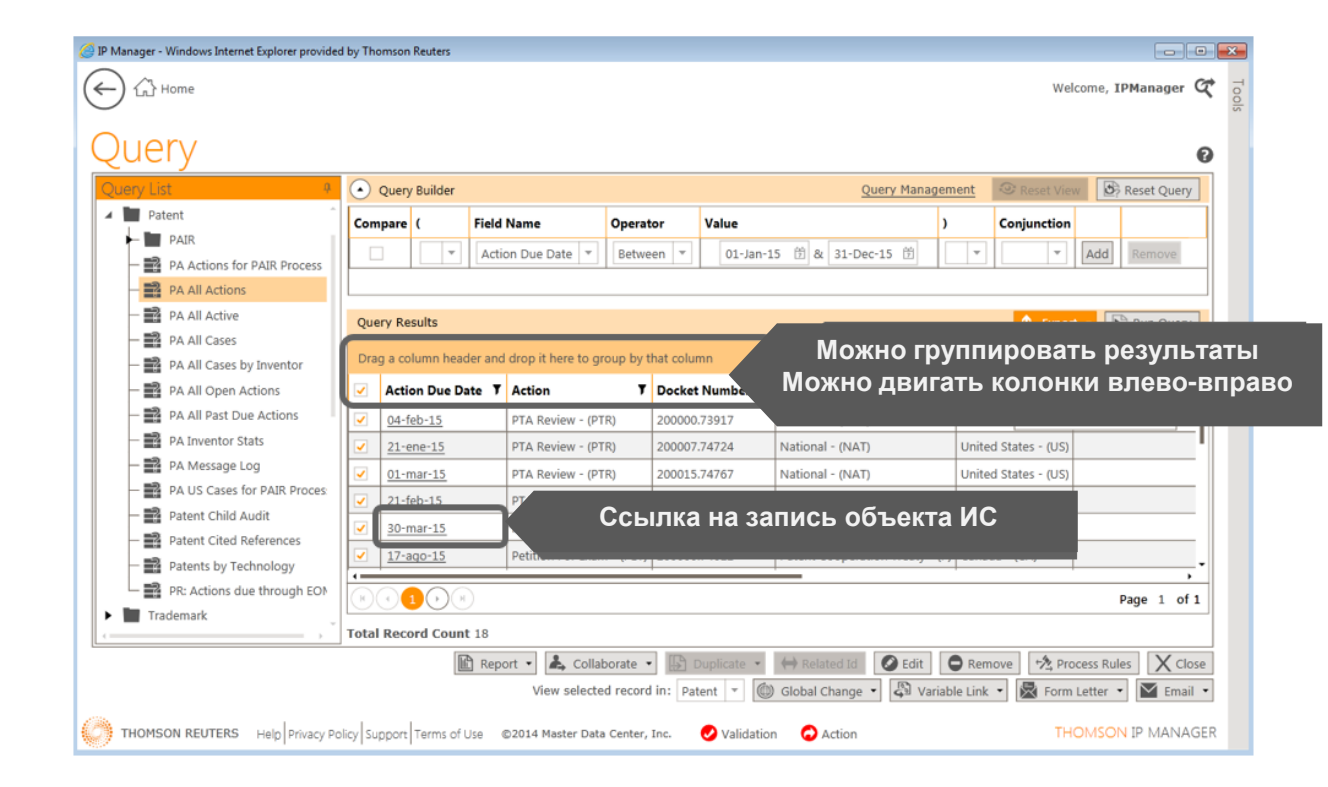

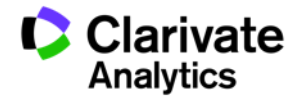

Для ускорения работы, мы включили отчеты и коммуникацию прямо в интерфейс запроса. Вы можете выбрать данные для графического представления или делать массовые email рассылки с формами, и многое другое.

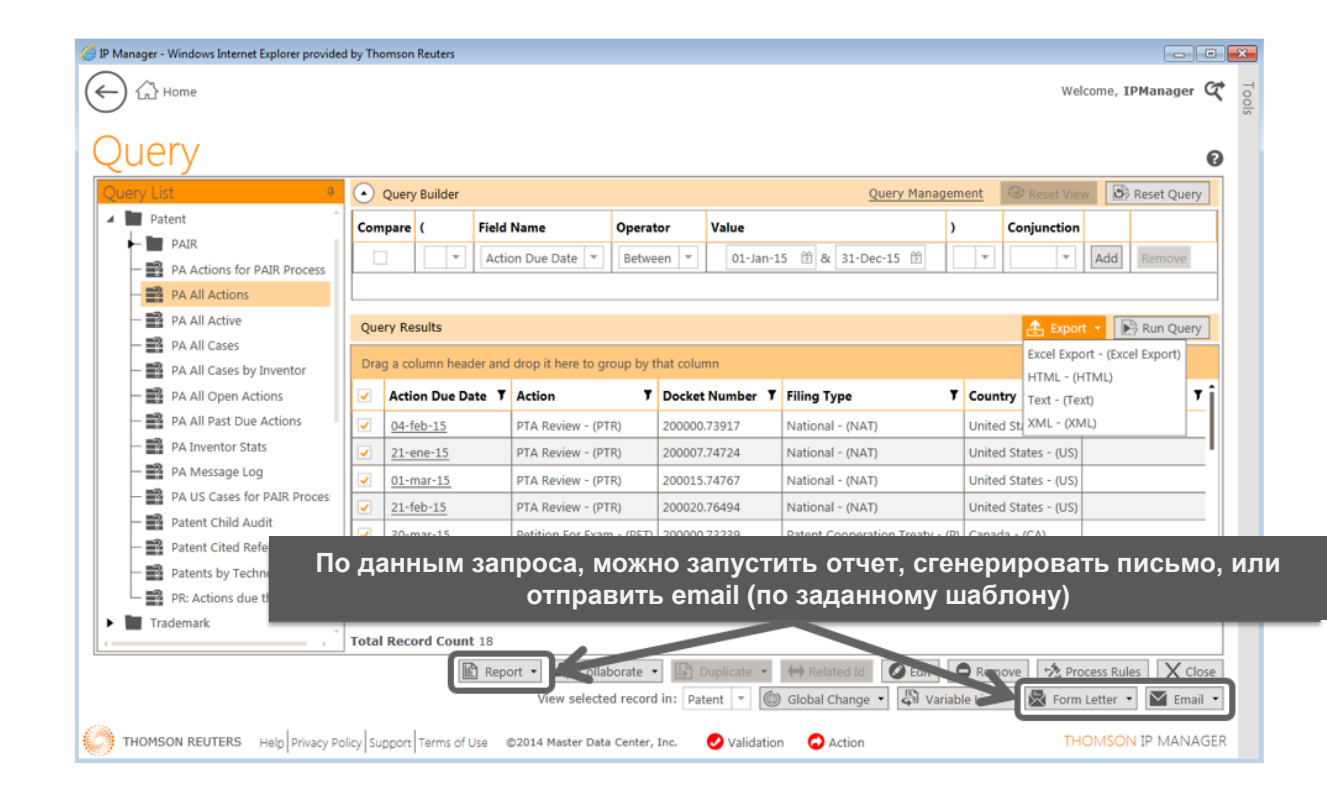

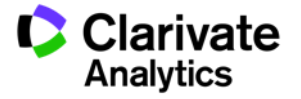

## ОТЧЕТЫ

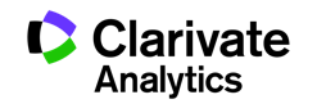

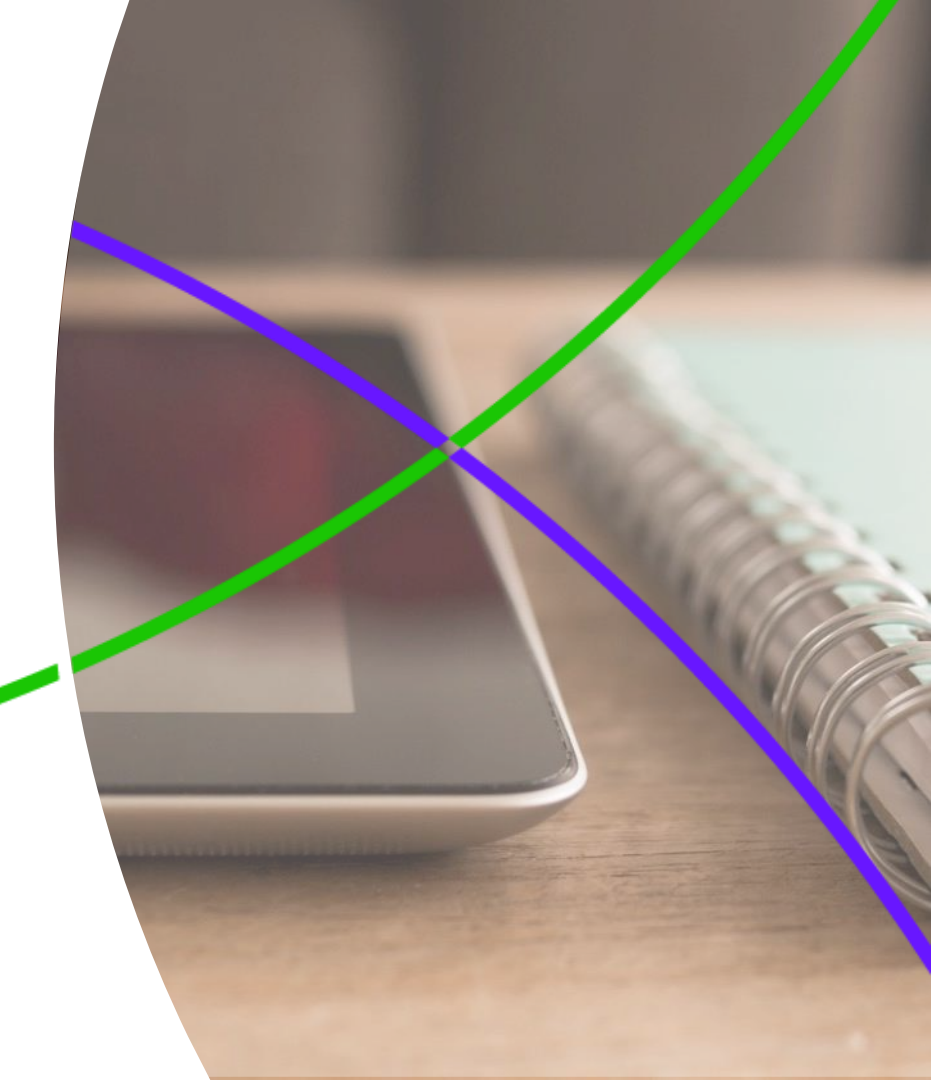

Thomson IP Manager использует Crystal Reports для отчетов бизнесаналитики. Система поставляется с предустановленными шаблонами для каждого из модулей, а дополнительные могут быть созданы с помощью конструктора

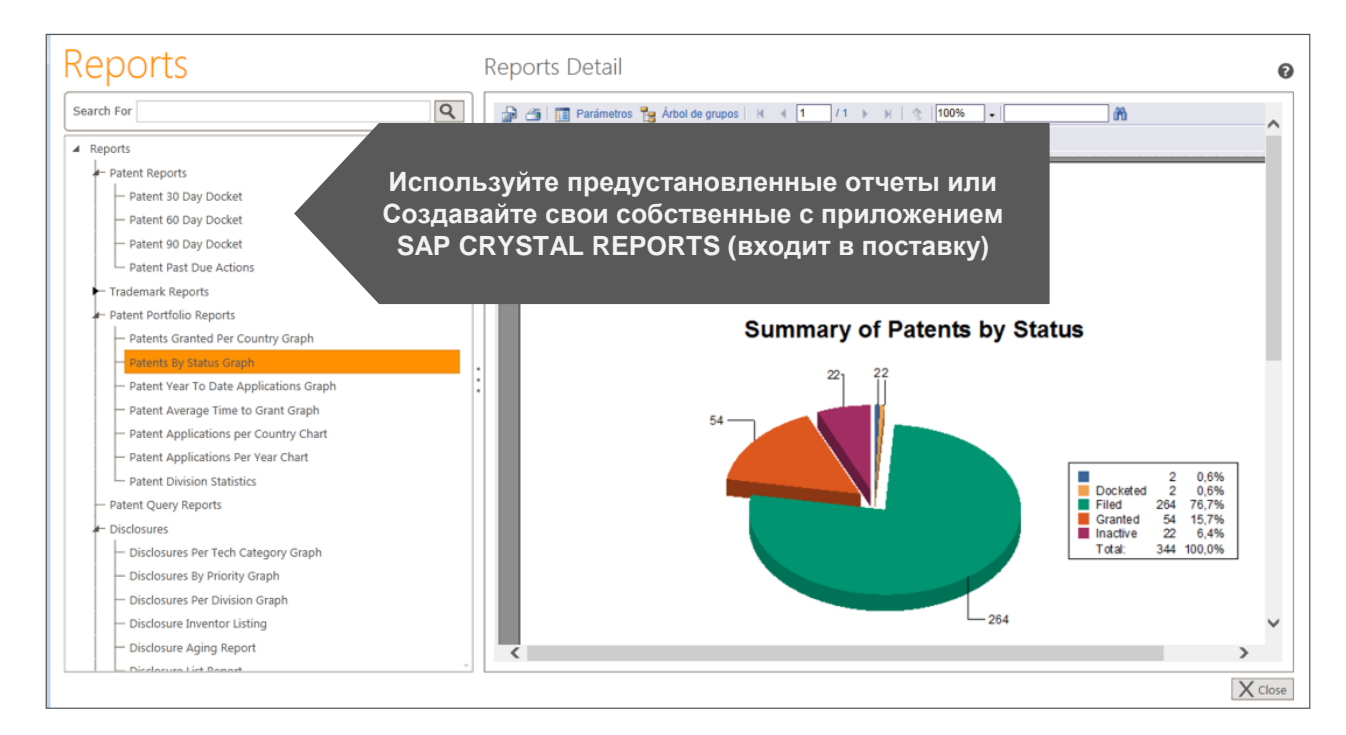

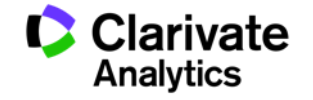

#### ОТЧЕТЫ

Отчеты можно экспортировать в различные форматы, например PDF или Excel, включая массив данных или без него

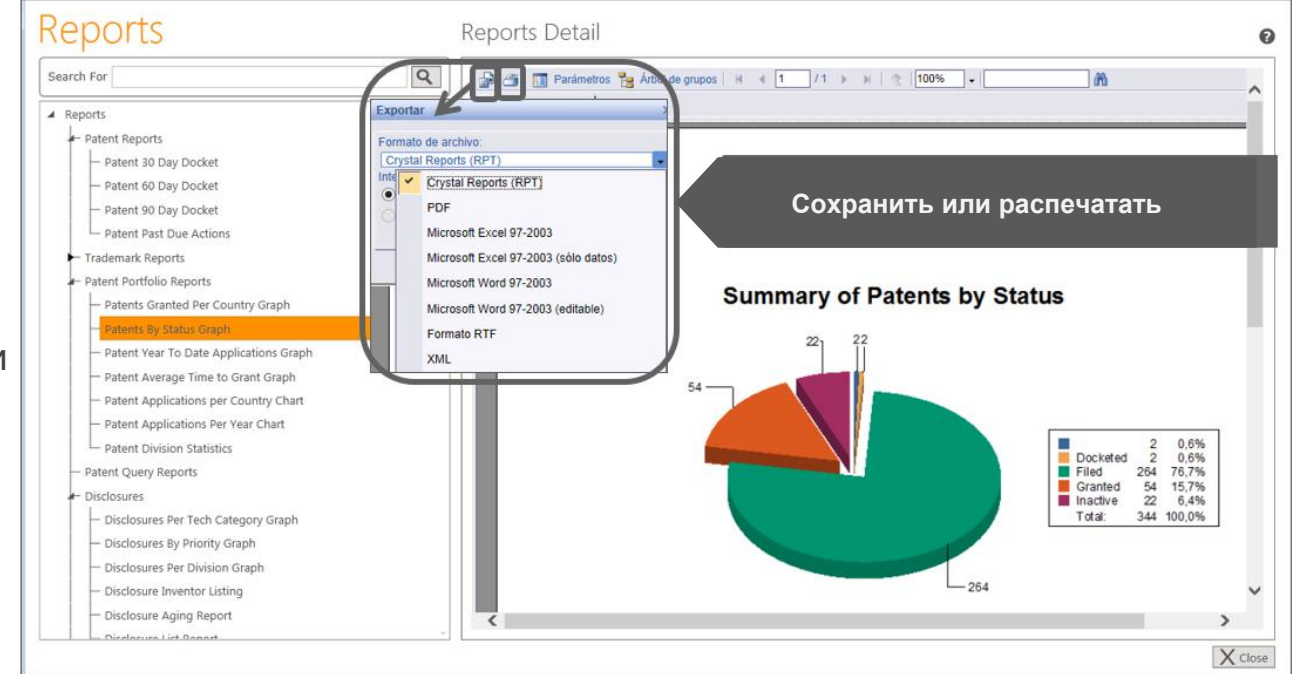

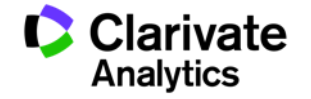

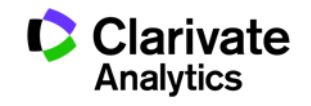

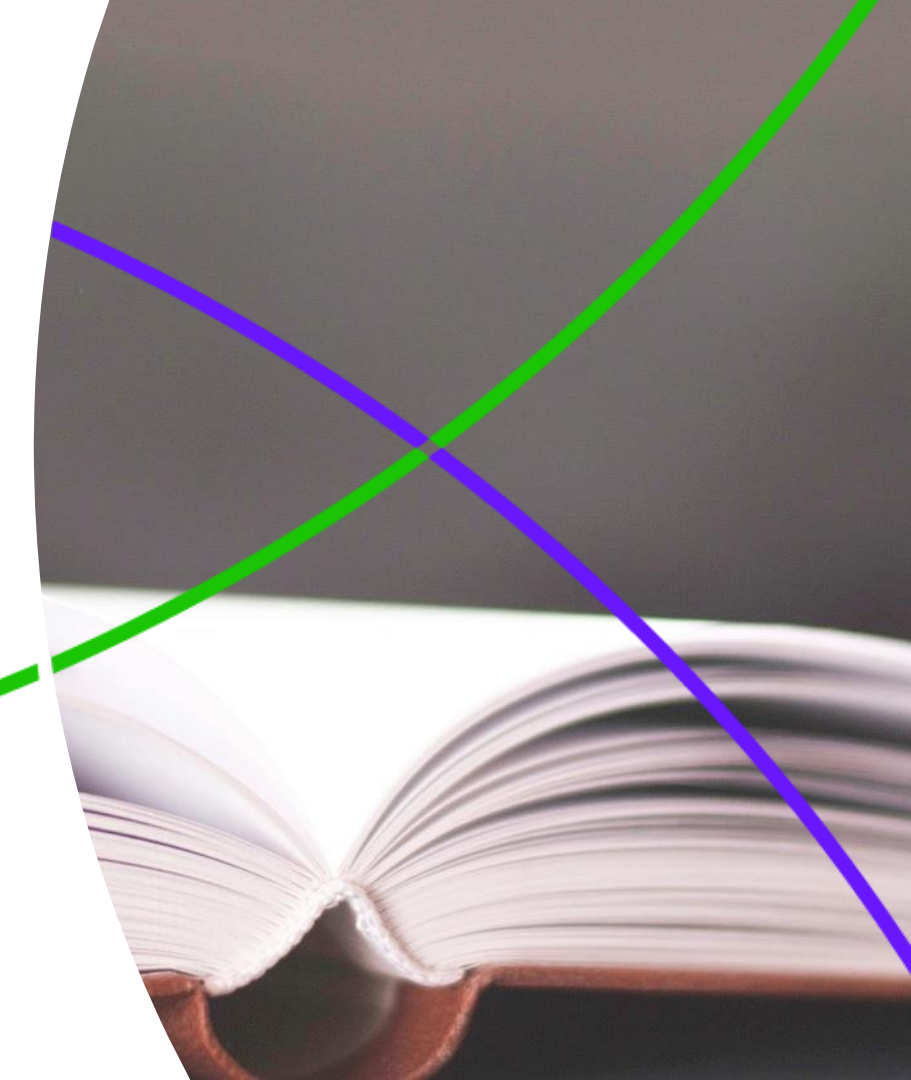

В Thomson IP Manager встроен справочник и движок правил оплаты и других событий ИС, содержащий более 27.000 сценариев и применяемый ко всему портфолио

| unet Bacel 20002.1005 - United States - Regular - Field - 35   Precess Buarder in Collab Dislogandic data or regionable parties    Down & Madison, LP - (DCH-1) •   Coterty *   United States - (USA) •   Agent   Associate   Addision Woods - (ABDW) •   Cater Dyne*   Begidar - (REG) •   Associate   Addision Woods - (ABDW) •   Cater Dyne*   Begidar - (REG) •   Associate   Addision Woods - (ABDW) •   Cater Dyne*   Begidar - (REG) •   Associate   Addision Woods - (ABDW) •   Cater Dyne*   Begidar - (REG) •   Associate   Associate   Associate   Associate   Associate   Associate   Associate   Associate   Associate   Associate   Associate   Associate   Associate   Associate   Associate   Basic Control   Basic Control   Basic Control   Parent Parent Number   Parent Parent Number   Parent Rowner   Basic Control   Parent Rowner   Parent Rowner   Parent Rowner   Parent Rowner   Parent Rowner   Parent Rowner   Parent Rowner   Parent Rowner   Parent Rowner   Parent Rowner   Parent Rowner   Parent Rowner   Parent Rowner                                                                                                    | Turrent Record: 300000.1000                                                                                                    |                                                                                                    |                                                                                                    |                                                                                                    |                                                                                                    |                                                                          |                                                                                                    |                                                            |
|----------------------------------------------------------------------------------------------------|----------------------------------------------------------------------------------------------------|----------------------------------------------------------------------------------------------------|----------------------------------------------------------------------------------------------------|----------------------------------------------------------------------------------------------------|----------------------------------------------------------------------------------------------------|--------------------------------------------------------------------------|----------------------------------------------------------------------------------------------------|------------------------------------------------------------|
| ter or verh of tick biologen hi cata in exponsible parties Doest Humer* Doest Humer* Doest Humer               |                                                                                                    | 05 - United States - Regi                                                                                                    | ular - Filed - 355                                                                                                    |                                                                                                    |                                                                                                    |                                                                          | Process                                                                                                    | Blueprint < >                                              |
| Deck Number* Deck Number* Deck Number* Deck Number* Deck Number* Deck Number* Deck Number* Deck Number* Deck Number Regular: (USA) April Deck Maddean LIP-(DCH-1) Care Deck Maddean LIP-(DCH-1) Care Deck Maddean LIP-(D               | nter or verify critical bibliogr                                                                                                    | aphic data and responsi                                                                                                    | ible parties                                                                                                    |                                                                                                    |                                                                                                    |                                                                          |                                                                                                    | Î                                                          |
| Courty * United States - (USA)  Agent Addition Woods - (AKW - 1) Addition Woods - (AKW - 1) Addition W               | Docket Number *                                                                                                    | 300000.10005                                                                                                    |                                                                                                    | Attorney                                                                                                    | Dunn & Madison, LLP - (DCH-1) *                                                                                                    |                                                                          |                                                                                                    |                                                            |
| Cae Type* Regular - (R5G)  Associate Associate Addison Woods - (ABW) Associate Addison Woods - (ABW) Amme Propellants - (ACME-1) Filed Type* Regular - (R5G) Current During Current During Current During Current During Current During Current During Filed - (7) Previous Overr  Satus Filed - (7) Previous Overr  Satus Filed - (7) Previous Overr  Satus Filed - (7) Previous Overr  Satus Filed - (7) Previous Overr  Filed Type - Tile + 20 Satus Filed - (7) Previous Overr  Filed Type - Tile + 20 Satus Filed - (7) Previous Overr  Filed Type - Tile + 20 Satus Filed - (7) Previous Overr  Filed Type - Tile + 20 Satus Filed - (7) Previous Overr  Filed Type - Tile + 20 Satus Filed - (7) Previous Overr  Filed Type - Previous Overr  Filed Type - Previous Overr Filed Type - Previous Overr Filed Type - Previous Overr Filed Type - Previous Overr Filed Type - Previous Overr Filed Type - Previous Overr Filed Type - Previous Overr Filed Type - Previous Overr Filed Type - Previous Overr Filed Type - Previous Overr Filed Type - Previous Over               | Country *                                                                                                    | United States - (L                                                                                                    | JSA) 👻                                                                                                    | Agent                                                                                                    | •                                                                                                    |                                                                          |                                                                                                    |                                                            |
| Seator Type *       Original Filling - (DKG) *       Cleret Duoson       Arme Propellants - (ACMT-1) *         Filling Type *       National - (AAT) *       Operating Group       *         Filling Type *       National - (AAT) *       Operating Group       *         Filling Type *       National - (AAT) *       Operating Group       *         Filling Type *       National - (AAT) *       Operating Group       *         Status       Filed (P) *       Previous Owner       *         Status       Test # 30       *       *         Status       Test # 30       *       *         Status       *       Test # 30       *         Status       *       Prevet Real Control       *       *         Prevet Number       Prevet Grant Date       **       *       *         Prevet Reaton Type       *       Prevet Explandon Date       **       *         Parent Reaton Type       *       Prevet Explandon Date       **       *       *         Calcument Reaton Type       *       Prevet Explandon Date       *       *       *       *         Calcument Reaton Type       *       Prevet Explandon Date       *       *       *       *       *       <                                                                                                    | Case Type *                                                                                                    | Regular - (REG)                                                                                                    | Ŧ                                                                                                    | Associate                                                                                                    | Addison Woods - (ABW) *                                                                                                    |                                                                          |                                                                                                    |                                                            |
| Files 1 yee *       Netional - (NAT)       Cperating Group       •         Files Number       Creen Doner       •         Status       File - (P)       Previous Owner       •         Status       File - (P)       Previous Owner       •         Status       Test # 30       •       •         Status       Test # 30       •       •         Status       Test # 30       •       •         Status       Test # 30       •       •         Status       Test # 30       •       •         Status       Test # 30       •       •       •         Prevent Number       Prevent Factor Date       Test # 30       •       •         Prevent Files Date       Test # 30       •       •       •       •         Prevent Country       Prevent Tax Base Date       Test # 30       •       •       •       •       •       •       •       •       •       •       •       •       •       •       •       •       •       •       •       •       •       •       •       •       •       •       •       •       •       •       •       •       •       •                                                                                                    | Relation Type *                                                                                                    | Original Filing - (                                                                                                    | ORG) 🔻                                                                                                    | Client Division                                                                                                    | Acme Propellants - (ACME-1) *                                                                                                    |                                                                          |                                                                                                    |                                                            |
| Filing Number Gurent Owner Group At Unit Group At Unit Group At At Group At At Group At Unit Group At Unit Group At At Group At Unit Group At At Group At At G               | Filing Type *                                                                                                    | National - (NAT)                                                                                                    | Ŧ                                                                                                    | Operating Group                                                                                                    | <b>.</b>                                                                                                    |                                                                          |                                                                                                    |                                                            |
| Status Filed - (f) Previous Owner<br>Substatus U T cet 40<br>Substatus Date T cet 40<br>Substatus Date T T cet 40<br>Substatus Date T Previous Owner<br>Prevert Number<br>Prevert Number<br>Prevert Relation Date T Prevert Relation Date T Responsible Atty FI T Prevert Relation Date T Prevert Relation Date T Prevert Relation Date T Responsible Atty FI T Prevert Relation C Relation Date T Prevert Relation Date T Prevert Relation Date T Prevert Relation Date T Prevert Relation Date T Prevert Relation Date T Prevert Relation Date T Prevert Relation Date T Responsible Atty FI T T Relation Date T Relation Date T Relation Date T Relation Date T R | Filing Number                                                                                                    |                                                                                                    |                                                                                                    | Current Owner                                                                                                    | •                                                                                                    |                                                                          |                                                                                                    |                                                            |
| Substatus  Substatus  Text #10  Substatus  Substatus  Text #20  Substatus  Substatus  Text #20  Substatus  Text #20  Substatus  Parent  Group At Unit  Parent  Parent Parent  Parent  Parent Parent P               | Status                                                                                                    | Filed - (F)                                                                                                    | Ŧ                                                                                                    | Previous Owner                                                                                                    | · · · · · · · · · · · · · · · · · · ·                                                                                                    |                                                                          |                                                                                                    |                                                            |
| Substaus Date                                                                                                    | Substatus                                                                                                    |                                                                                                    | Ŧ                                                                                                    | Text #10                                                                                                    |                                                                                                    |                                                                          |                                                                                                    |                                                            |
| Group At Unit Parent Number Parent Filing Date Parent Filing Date Parent Filing Date Parent Filing Date Parent Filing Date Parent Grant Date Parent Grant Da               | Substatus Date                                                                                                    |                                                                                                    | 团                                                                                                    | Examiner                                                                                                    |                                                                                                    |                                                                          |                                                                                                    |                                                            |
| Parent Number Parent Number Parent Number Parent Number Parent Parent Pa               |                                                                                                    |                                                                                                    |                                                                                                    | Group Art Unit                                                                                                    |                                                                                                    |                                                                          |                                                                                                    |                                                            |
| Parent Filing Date Parent Filing Date Parent Filing Date Parent Filing Date Parent Filing Date Parent Filing Date Parent Filing Date Parent Relation Type Parent Relation Type Parent Type Parent Relation Type Parent Relation Type Parent Relation Type Parent Relation Type Parent Relation Type Parent Relation Type Parent Relation Type Parent Type               | Parent Number                                                                                                    |                                                                                                    |                                                                                                    | Parent Patent Number                                                                                                    |                                                                                                    | Expiration Date                                                          | 節 🕑                                                                                                    |                                                            |
| Peret Country Peret Country Peret Relation Type Peret Relation Type Peret Relation Ty                | Parent Filing Date                                                                                                    |                                                                                                    | 10                                                                                                    | Parent Grant Date                                                                                                    | 2                                                                                                    | *Manual Expiration                                                       |                                                                                                    |                                                            |
| Perent Relation Type Perent Relation Type Perent Relation Type Perent Relation Type Perent Relation Type Perent Relation Results Personal Code Code Code Code Code Code Code Code                                                                                                    | Parent Country                                                                                                    |                                                                                                    | Ŧ                                                                                                    | Parent Tax Base Date                                                                                                    | 2                                                                                                    | Tax Base Date                                                            | 2                                                                                                    |                                                            |
| Action [Related Recet: Deter SpeitCreek: Patern Tack all incoming and outgoing correspondence and due dates     Completed Date Y Deadline Date Y Deadline Date Y Deadlin                     | Parent Relation Type                                                                                                    |                                                                                                    | Ŧ                                                                                                    | Parent Expiration Date                                                                                                    | 2                                                                                                    | *Next Tax Date                                                           |                                                                                                    |                                                            |
| Card Identifiers       Payment Management         Message Log       Automation Results       Message Log       Automation Results       Message Log       Automation Results       Maintenance Decision       IDS References       Text3       Text3         Message Log       Automation Results       Maintenance Decision       IDS References       Text3       Text3         Message Log       Self-Deck       Self-Deck       Payment History       Text1       Title       Description       Technology Categories       Maintenance Decision       IDS References       Text3       Text3         Message Log       Self-Deck       Self-Deck       Payment History       Text1       Title       Description       Technology Categories       Maintenance Decision       IDS References       Text3       Text3         Message Log       Completed Date       X       Deadline Date       X       Linked File       Notes       X       Receipt Recd       X       Responsible Atty #1       X         Ist Office Action - (IDA)       19-Aug-11       19-May       ABTOMATIVECKIVE BIJUNCTURE HUNG       ABTOMATIVECKIVE BIJUNCTURE HUNG       ABTOMATIVECKIVE BIJUNCTURE HUNG       ABTOMATIVECKIVE BIJUNCTURE HUNG       Text3       Text3       Text3       Text3       Text3       Text3       Text4       Text3       Text                                                                                                    |                                                                                                    | 00/0000004                                                                                                    |                                                                                                    |                                                                                                    |                                                                                                    |                                                                          |                                                                                                    |                                                            |
| Ist Office Action - (10A)         19-Мау           Response for 10A - 1st extens - (R1A)         19-Мау           Response first 0A - 1st extens - (R1A)         19-Sep-11           Response first 0A - 1st extens - (R1A)         19-Sep-11           Response first 0A - 1st extens - (R1A)         19-Sep-11           Response first 0A - 1st extens - (R1A)         19-Sep-11           Response first 0A - 1st extens - (R1A)         19-Sep-11           Response first 0A - 1st extens - (R1D)         19-Nov-11           Next Note:         19-Nov-11                                                                                                    | Case Identifiers Payment                                                                                                    | Management                                                                                                    |                                                                                                    |                                                                                                    | =                                                                                                    |                                                                          |                                                                                                    |                                                            |
| Response to 1st office action - (R10)       19-Aug-11       Автоматические вычисления сроков подачи         Response first 0A - 1st extens - (R14)       19-Sep-11       Документов и оплаты, как того требует         Response first 0A - second exter - (R15)       19-Oct-11       местное законодательство, по более чем         400 юрисдикциям по всему миру       400 юрисдикциям по всему миру                                                                                                    | Case Identifiers Payment<br>Message Log Automatio<br>Actions Related Records<br>New Edit Reset Delete<br>Drag a column header an<br>Action                                                                                                    | Management n Results Results Results Results Repenses External SpeliCheck Patent Trac ad drop it here to grou                                                                                                    | og Archive<br>Files Inventors I<br>Ik all incoming and o<br>up by that column<br>Action Due Date                                                                                                    | Keywords Likense Data Ott                                                                                                    | er Numbers) Payment History Text Titl<br>ue dates<br>Deadline Date T Linked File T Notes                                                                                                    | e Description Technolo                                                   | ygy Categories Maintenance Decisions 105 Refere                                                                                                    | nces Text3 Text4                                           |
| Кекропяс first 0A - 1st extens - (R14)     Констрантизации (R15)     Констрантизации (R15)                     | Case Identifiers Payment<br>Message Log   Automatio<br>Actions Related Records<br>Vew Edit Reset Delete<br>Drag a column header an<br>Action<br>1st Office Action -                                                                                                    | Management<br>n Results Message Lo<br>Expenses External<br>SpellCheck Patent Trac<br>ad drop it here to grow<br>T<br>(10A)                                                                                                    | og Archive<br>Files Inventors I<br>ck all incoming and o<br>up by that column<br>Action Due Date                                                                                                    | Keywords Likense Data Ott<br>utgoing correspondence and du<br>Y Completed Date Y [<br>19-May                                                                                                    | Her Numbers) Payment History   Text   Titl<br>ue dates<br>Deadline Date   7   Linked File   7   Notes                                                                                               | e Description Technolo                                                   | rgy Categories Maintenance Decisions 105 Refere<br>Y     Receipt Recd     Y     Responsible Atty #1     Y                                                                                     | nces) [Text3] [Text4]<br>5                                 |
| Reponse first 0A - second exter         19-Odt-11           Response 1st 0A - final deadli - (RID)         19-Nov-11           New Structure         400 юрисдикциям по всему миру                                                                                                    | Case Identifiers Payment Message Log Automatio Actions Related Records Vew Edit Reset Delete Drag a column header an Action Ist Office Action Response to 1st of                                                                                                    | Management<br>n Results) Message Lx<br>Expenses External<br>SpeliCheck Patent Trac<br>ad drop it here to grow<br>(10A)<br>fice action - (R10)                                                                                                | rites Inventors I<br>files Inventors I<br>dt all incoming and o<br>up by that column<br>Action Due Date<br>19-Aug-11                                                                                                    | Keywords License Data Ott<br>ultgoing correspondence and du<br>T Completed Date T [<br>19-May                                                                                                    | Her Numbers Payment History Text Titl<br>ue dates<br>Deadline Date T Linked File T Notes<br>ABTOMATIYECKV                                                                                           | e Description Technolo                                                   | лу Categories Maintenance Decisions IDS Refere<br>Т Receipt Recd Т Responsible Atty #1 Т<br>ЛЕНИЯ СРОКОВ ПОД                                                                                  | nces) Text3) Text4)<br>5<br>1ачи                           |
| Местное законодательство, по облее чем     400 юрисдикциям по всему миру                                                                                                    | Case Identifiers Payment Message Log Automatio Actions Rested Records Vew Edit Reset Delete Drag a column header an Action Ist Office Action Response to 1st of Response first OA                                                                                                | Management<br>An Results<br>Message Le<br>SpellCheck<br>Patent Trac<br>ad drop it here to grov<br>T<br>(10A)<br>fifce action - (R10)<br>- 1st extens - (R14)                                                                                 | big Archive<br>Files Inventors T<br>ket all incoming and o<br>up by that column<br>Action Due Date<br>19-Aug-11<br>19-Sep-11                                                                                                    | Crywords License Data Ott                                                                                                    | Entropy Text Title<br>ue dates<br>Deadline Date T Linked File T Notes<br>ABTOMATIYECKV<br>DOKVMEHTOB M (                                                                                            | e) Description) Technolo<br>1С ВЫЧИС.<br>ОППАТЫ К                        | gy Categories   Maintenance Decisions   105 Refere<br>▼ Receipt Recd ▼ Responsible Atty #1 ▼<br>ЛЕНИЯ СРОКОВ ПОД<br>КАК ТОГО ТРЕбУЕТ                                                          | nces Text3 Text4<br>5<br>Цачи                              |
| 400 юрисдикциям по всему миру                                                                                                    | Case Identifiers Payment Message Log Automatio Actions Rested Records Vew Edit Reset Delete Drag a column header ar Action Ist Office Action Response to 1st of Response first OA Reponse first OA                                                                               | Management<br>Results Message L<br>Expenses External<br>SpeliCheck Patent Trac<br>didrop it here to grow<br>T<br>(10A)<br>fice action - (R10)<br>- 1st extens - (R14)<br>second exte - (R15)                                                 | by Archive<br>Files Inventors 1<br>k all incoming and o<br>up by that column<br>Action Due Date<br>19-Aug-11<br>19-Sep-11<br>19-Oct-11                                                                                                    | Ceywords License Data Ott<br>utgoing correspondence and du                                                                                                    | er Numbers Pryment History Text Titl<br>ue dates<br>Deadline Date T Linked File T Notes<br>ABTOMATUYECKV<br>QOKYMEHTOB И C                                                                          | e) Description) Technolo<br>1е вычис.<br>Оплаты, к                       | ау Categories   Maintenance Decisions   105 Refere<br>Т Receipt Recd Т   Responsible Atty #1 Т<br>ЛЕНИЯ СРОКОВ ПОД<br>КАК ТОГО ТРЕБУЕТ                                                        | nce) Text3) Text4)<br>5                                    |
|                                                                                                    | Case Identifiers Payment Message Log Automatio Actions Rested Records Vew Edit Reset Delete Drag a column header ar Action Ist Office Action Response to 1st of Response first OA Reponse first OA Response 1st OA                                                               | Management<br>Results Message L<br>Expenses External<br>SpeliCheck Patent Trac<br>ad drop it here to grow<br>(10A)<br>fice action - (R10)<br>- 1st extens - (R14)<br>second exte - (R15)<br>final deadli - (R1D)                             | Archive<br>Files Inventors I<br>it all incoming and o<br>up by that column<br>Action Due Date<br>19-Aug-11<br>19-Sep-11<br>19-Oct-11<br>19-Nov-11                                                                                                    | Keywords) [License Data ] Ott<br>utgoing correspondence and du<br>Y Completed Date Y [<br>19-May ]                                                                                                    | her Numbers) Payment History) Text) Titl<br>ue dates<br>Деаdline Date Т Linked File Т Notes<br>АВТОМАТИЧЕСКИ<br>ДОКУМЕНТОВ И С<br>ИЕСТНОЕ ЗАКОНИ                                                    | е Description Technolo<br>1е вычис.<br>Оплаты, к<br>одательс             | ау Сатерогиез   Малителансе Dechalons   105 Refere<br>Т Receipt Recd Т   Responsible Atty #1 Т<br>ЛЕНИЯ СРОКОВ ПОД<br>КАК ТОГО ТРЕБУЕТ<br>СТВО, ПО БОЛЕЕ ЧЕ                                   | nces) Text3) Text4)<br>s<br>цачи<br>M                      |
|                                                                                                    | Case Identifiers Paymon<br>Message Log Automatio<br>Actions Related Records<br>New Eait Reset Delete<br>Drag a column header ar<br>Action<br>1st Office Action -<br>Response first OA<br>Reponse first OA<br>Response st Ist OA -                                                | Management<br>Results Message L<br>Egenese Esternal<br>SpeliCheck Patent Trac<br>ad drop it here to grow<br>T<br>(10A)<br>(10A)<br>(16c action - (R10)<br>- 1st extens - (R14)<br>second ext - (R15)<br>final deadii - (R10)                 | Archive<br>Files Inventors I<br>it all incoming and o<br>up by that column<br>Action Due Date<br>19-Aug-11<br>19-Sep-11<br>19-Oct-11<br>19-Nov-11                                                                                                    | Keywords   License Data   Off<br>utgoing correspondence and du<br>T Completed Date T [<br>19-May<br>                                                                                                    | не Numbers Pryment History Text Till<br>de dates<br>Deadline Date T Linked File T Notes<br>Автоматически<br>документов и с<br>местное законо<br>400 юрисдикци                                       | е респриот Теснико<br>1е вычис.<br>оплаты, к<br>одательс<br>1ям по вс    | ау Сагерогиз   Малягелансе Весіліона   105 Refere<br>Т Receipt Recd Т Responsible Atty #1 Т<br>ЛЕНИЯ СРОКОВ ПОД<br>КАК ТОГО ТРЕБУЕТ<br>СТВО, ПО БОЛЕЕ ЧЕ<br>СЕМУ МИРУ                         | nces)[Text3] Text4)<br>s<br>цачи<br>M                      |
|                                                                                                    | Case Identifiers Paymon<br>Message Log Automatic<br>Actions Related Records<br>New Edit Reset Delete<br>Drag a column header ar<br>Action<br>Ist Office Action -<br>Response first OA<br>Reponse first OA -<br>Response 1st OA<br>Response 1st OA -<br>New Successful.           | Management<br>Expenses External<br>SpeliCheck Patent Trac<br>drop It here to grow<br>T<br>(10A)<br>(10A)<br>fice action - (R10)<br>- 1st extens - (R14)<br>second exte - (R15)<br>final deadli - (R1D)                                       | Parchive<br>Files Inventors T<br>Action Due Date<br>19-Aug-11<br>19-Sep-11<br>19-Oct-11<br>19-Nov-11                                                                                                    | Keywords   License Data   Off<br>utgoing correspondence and du<br>Y Completed Date Y [<br>19-May<br>L<br>Completed Date Y [<br>19-May<br>L<br>Completed Date Y [<br>19-May<br>L<br>Completed Date Y [<br>19-May<br>L<br>Completed Date Y [<br>19-May<br>L<br>Completed Date Y [<br>Completed Date Y [<br>Complet | не Number: Peyment History Text, Till<br>oc dates<br>Фаналически<br>документов и с<br>местное законо<br>400 юрисдикци                                                                               | е респриот Теснико<br>1е вычис.<br>оплаты, к<br>одательс<br>1ям по вс    | ау Сатерогиез   Малителансе Dectaions   105 Refere<br>Т Receipt Reed Т Responsible Atty #1 Т<br>ЛЕНИЯ СРОКОВ ПОД<br>как того требует<br>СТВО, по более че<br>ССТВО, по более че               | nces][Text3]]Text4]<br>s<br>J.ачи<br>M                     |
|                                                                                                    | Case Identifiers Paymon<br>Message Log Automatic<br>Actions Related Records<br>New Edit Reset Delete<br>Drag a column header ar<br>Action<br>1st Office Action -<br>Response to 1st of<br>Response first OA -<br>Response first OA -<br>Response 1st OA -<br>Sve was successful. | Management<br>Results Message Lo<br>Expenses External<br>SpeliCheck Patent Trac<br>d drop it here to grow<br>(100A)<br>file action - (R10)<br>- 1st extens - (R14)<br>second exte - (R15)<br>final deadli - (R10)<br>Help Privacy Policy Sug | Pick and the second second sec | Ceyword: License Data Ott<br>utgoing correspondence and du<br>T Completed Date T (<br>19-May<br>Gobel Search                                                                                                    | =<br>her Numbers) Prymeent History Text   Till<br>ue dates<br>Deadline Date T Linked File T   Notes<br>Автоматически<br>документов и с<br>местное законе<br>400 юрисдикци<br>© □ ₩005 ₩005 €2033 Ma | е Description Тесники<br>10 ВЫЧИС.<br>Оплаты, к<br>одательс<br>1ям по вс | ау Саtерогиез Малителансе Decisions ) 105 Refere<br>▼ Receipt Recd ▼ Responsible Atty #1. Т<br>ЛЕНИЯ СРОКОВ ПОД<br>Как того требует<br>СТВО, по более че<br>ССТВО, по более че<br>ССТВО, МИРУ | nces (Text) Text)<br>5<br>1,344<br>M<br>M<br>SON IP MANAGE |

Когда правила применяются к конкретной записи, пользователь получает уведомление – какие вычисления были произведены автоматически, и были ли какие-то конфликты с введенными вручную

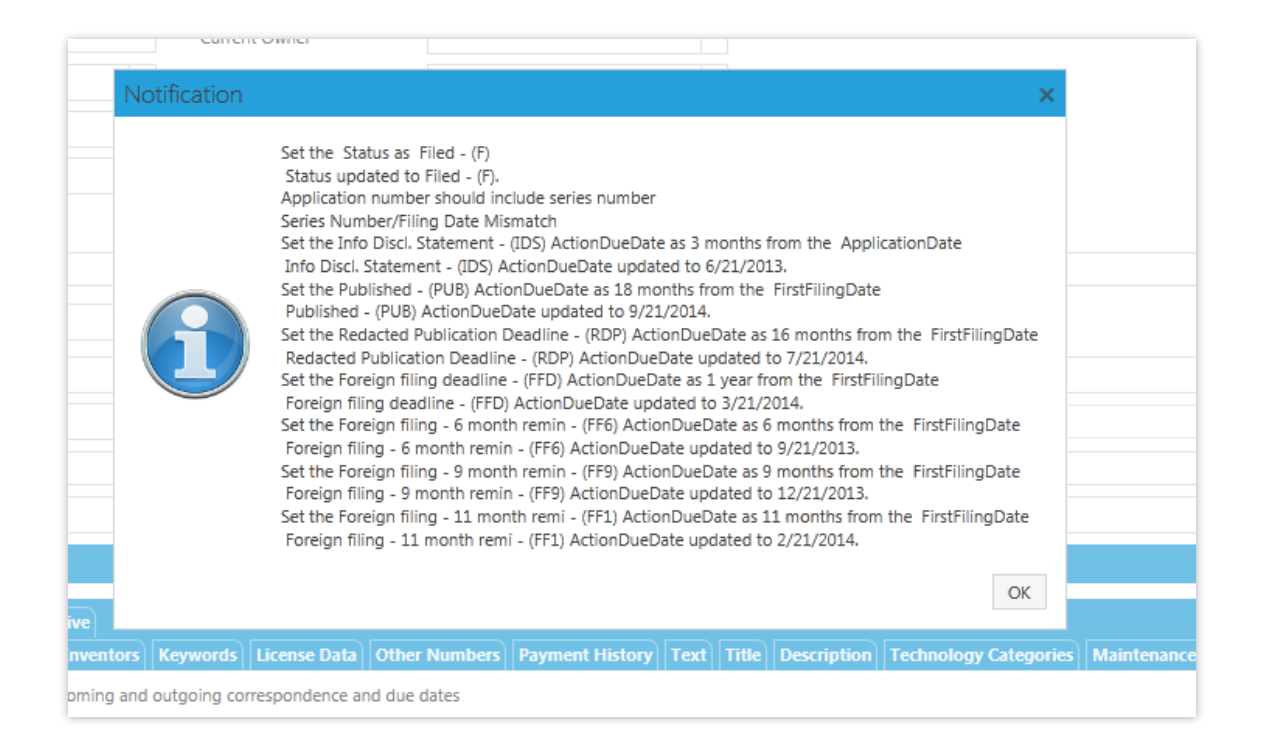

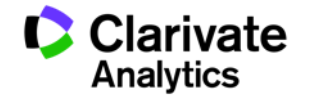

Мы обновляем нашу базу

высылаем обзор изменений

в местном законодательстве

знакам по всем ведомствам,

правил ежеквартально и

по патентам и товарным

которые мы покрываем

TRADEMARK ALERT

The following matters are currently under review by the Trademark Rules Committee. Please refer to our guarterly IP Rules & IP Payments Trademark Bulletin for information regarding changes being incorporated into our IP Rules file.

#### ALGERIA

Algeria may be designated in an international registration under the Madrid Protocol as of 31 October 2015

#### CANADA

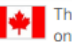

The Canadian Intellectual Property Office (CIPO) joined TMview on 14 September 2015. TMview is an online search tool containing trademark data from 40 jurisdictions.

The Amendments to the Trade-marks Act are expected to come into force in 2016 or 2017. The new law will mandate that applicants supply a statement of ordinary commercial terms of the goods and services covered by the trademark. The amendments will also allow Canada to adopt the Madrid Protocol. The amendments will also shorten the term of a trademark from 15 to 10 years.

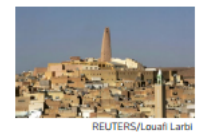

#### HUNGARY

The Hungarian Intellectual Property Office recently launched an e-filing system. The system will allow users to search for conflicting registrations.

#### **KAZAKHSTAN (REPUBLIC OF)**

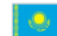

The Republic of Kazakhstan is expected to become the 162nd member of the World Trade Organization on 31 October 2015.

#### MACEDONIA

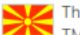

122 The State Office of Industrial Property of the former Yugoslav Republic of Macedonia recently joined TMview. TMview is an online search tool containing trademark data from 40 jurisdictions.

#### **TRINIDAD & TOBAGO**

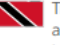

Trinidad and Tobago is currently discussing the Trade Marks Bill, 2014. The bill will allow Trinidad and Tobago to join the Madrid Agreement and Protocol Concerning the International Registration of Marks

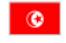

A new trademark decree was effective as of 9 June 2015. The decree clarifies procedures for registering marks through the Madrid Protocol.

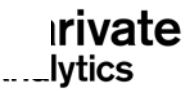

#### АРХИТЕКТОР ПРОЦЕССОВ – ВОЗМОЖНОСТЬ СОЗДАВАТЬ СОБСТВЕННЫЕ СЦЕНАРИИ

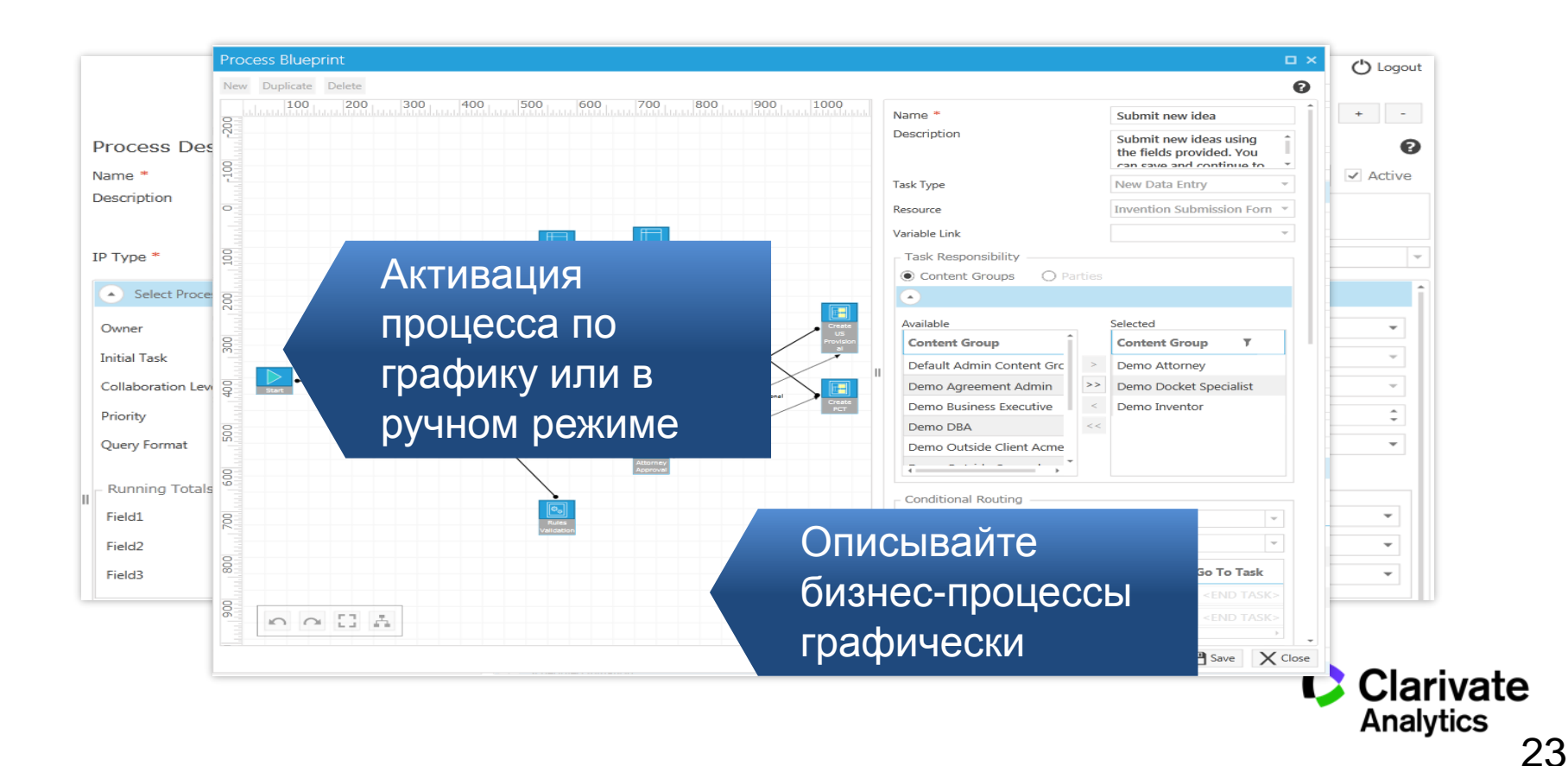

## СПАСИБО ЗА ВНИМАНИЕ!

Victor.zhukov@clarivate.com

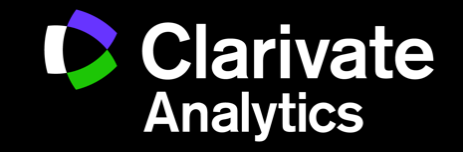